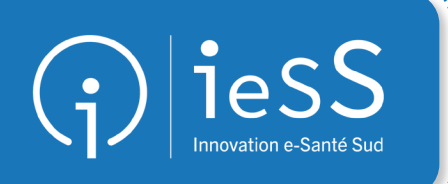

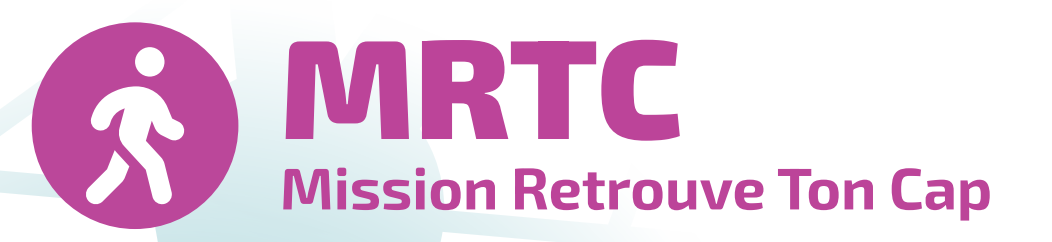

# Livret de formation pour les intervenants

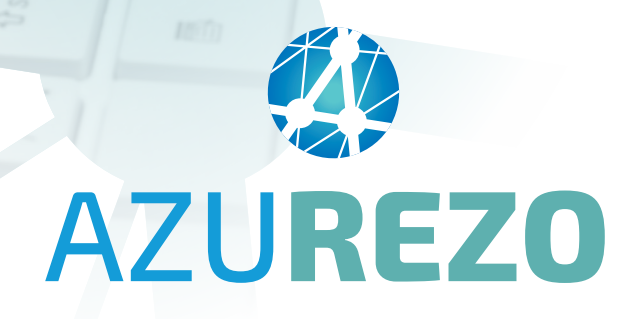

V01 - Avril 2025

# Sommaire

| L'essentiel avant de commencer3                                                               |
|-----------------------------------------------------------------------------------------------|
| Où sont les informations sur le patient ?4                                                    |
| Le parcours MRTC5                                                                             |
| Comment accéder au dossier ? Au parcours ? 6                                                  |
| Après le RDV avec le patient, que dois je faire ?                                             |
| Focus sur l'ajout d'une étape supplémentaire ⇒ Bilan de suivi<br>Diététicien ou Psychologue10 |
| Focus sur le formulaire "Suivi biométrique" 11                                                |
| Accompagnement du GRADeS ieSS12                                                               |

## L'essentiel avant de commencer

Après la connexion à AZUREZO via le Portail de santé PACA :

- 1. Pour commencer, je configure mes notification dans mon profil afin d'être informé(e) par e-mail lorsque je suis ajouté(e) au cercle de soins d'un nouveau patient.
- 2. Pour cela, je clique sur **Mon profil** puis **Notifications**, dans la rubrique **DOSSIER**, je coche la case **Ajout** d'une habilitation pour un PS sur un dossier patient.

| P | 🙌 🕒 JEANNIN Nathalie        | G |
|---|-----------------------------|---|
|   | Dernière Connexion          |   |
| ß | vendredi 21 mars 2025 16:04 |   |
|   | Mes Rôles                   |   |
| * | Sage femme                  |   |
| * | Administrateur paramétrage  |   |
|   | 🚨 Mon profil                |   |
|   |                             |   |

| Dossier Réinitialiser mes notifications Dossier                        |     |  |  |  |  |
|------------------------------------------------------------------------|-----|--|--|--|--|
| Envoyer notification Responsabilité Populationnelle - stratification 0 | Non |  |  |  |  |
| Envoyer notification Responsabilité Populationnelle - stratification 1 |     |  |  |  |  |
| Envoyer notification Responsabilité Populationnelle - stratification 2 |     |  |  |  |  |
| Envoyer notification Responsabilité Populationnelle - stratification 3 | Non |  |  |  |  |
| Envoyer notification Responsabilité Populationnelle - stratification 4 | Non |  |  |  |  |
| Être notifié lors d'une sollicitation sur un questionnaire patient     | Non |  |  |  |  |
| Hospitalisation reçue                                                  | Non |  |  |  |  |
| Mise à jour d'hospitalisation                                          | Non |  |  |  |  |
| Ajout d'une habilitation pour un PS sur un dossier patient             | Oui |  |  |  |  |

- 3. Dans le tableau de bord des tâches, je crée un filtre contenant la ou les tâche(s) qui me concernent.
- 4. Ensuite, je clique sur la flèche sitée à côté du bouton bleu Rechercher,.
- 5. Je sélectionne **Mémoriser le filtre** et je lui donne un nom.

Cocher la case Enregistrement de la recherche par défaut : ainsi, à l'ouverture, le filtre avec tous mes critères, s'appliquera automatiquement.

| Contexte :            | Tous                                    | *     | Type(s) :                                                      | Choisir un type                                              | Action(s) :       | Choisir une action | *           |
|-----------------------|-----------------------------------------|-------|----------------------------------------------------------------|--------------------------------------------------------------|-------------------|--------------------|-------------|
| Statut :              | A traiter × En cours ×                  | *     | Patient(s) :                                                   | MRTC-Bilan APA                                               | Destinataire(s) : | JEANNIN Nathalie × |             |
| Échéance début :      | Ehoisir une date de début               |       | Échéance fin :                                                 | MRTC-Bilan final Diététicien<br>MRTC-Bilan final Psychologue | Niveau :          |                    | *           |
| nes géographiques :   | Choisir une zone géographique           |       | Tâches du jour :                                               | MRTC-Bilan initial Diététicien                               |                   |                    |             |
|                       |                                         |       |                                                                | MRTC-Bilan initial Psychologue                               |                   |                    | Bacharther  |
|                       |                                         |       |                                                                | MRTC-Suivi Diététicien                                       |                   |                    | Procine che |
|                       |                                         |       |                                                                | MRTC-Suivi Psychologue                                       | 1                 |                    |             |
| Créer une nouvelle tâ | ché 🔹 Créer une tâche centrée patien    |       |                                                                |                                                              |                   |                    |             |
| Créer une nouvelle tâ | che . 2. Créer une tâche centrée pusier | Fara  | rigtron log filtro                                             |                                                              |                   |                    |             |
| Créer une nouvelle tâ | >     Cree un ticht cehrife pare        | Enreg | gistrer les filtre                                             | 25                                                           | ×                 |                    |             |
| Chéer une nouvelle tâ | 00 2. Cee un tich centre pare           | Enreg | gistrer les filtre<br>u du filtre*                             | es                                                           | ×                 |                    |             |
| Coler une nouvelle G  | te ≥. Crée un ticte cettré genr         | Enreg | gistrer les filtre<br>du filtre* ici n<br>strer ces filtres cc | ess<br>noter le nom du filtre<br>omme recherche par défaut 3 | ×                 |                    |             |

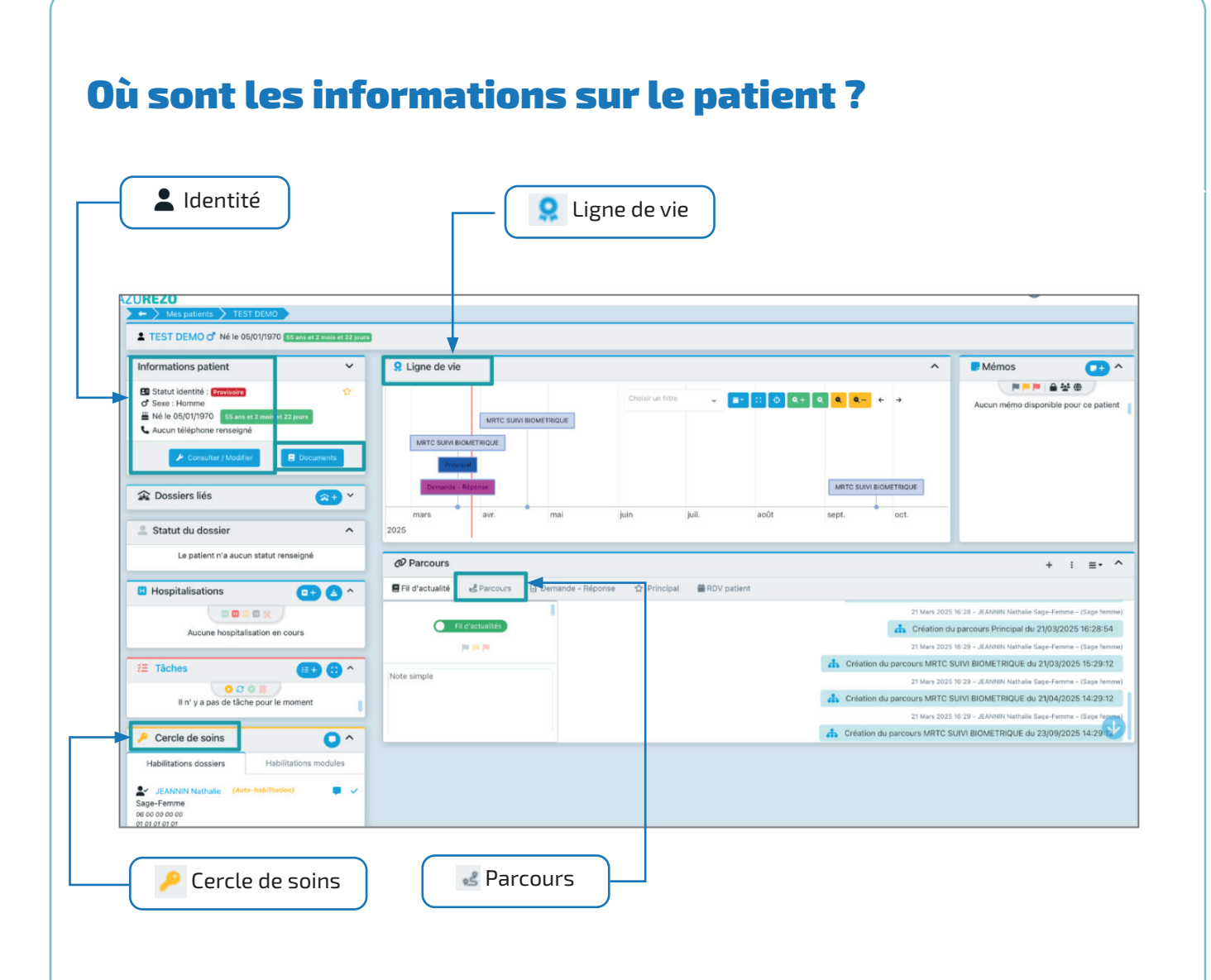

### Le parcours MRTC

Le parcours MRTC est composé de différentes sections qui sont elles-même constituées d'étapes. Chaque section correspond à un profil d'intervenant impliqué dans le parcours MRTC :

- RDV bilan initial diététicien
- RDV bilan initial psychologue
- RDV bilan APA
- Suivi Psychologue
- Suivi diététicien
- Bilan final psychologue
- Bilan final diététicien

Certaines étapes sont prévues par défaut dans le parcours et d'autres sont ajoutées manuellement au cas par cas.

Toutes les étapes sont liées à une tâche.

Le formulaire MRTC SUIVI BIOMÉTRIQUE est rattaché aux étapes **Bilan initial MSP** et **Diététicien**.

| FTO DAC 2024 are of 1 mills of 10 jours          |                   | * MRTC * |
|--------------------------------------------------|-------------------|----------|
| EROV INITIAL MSP  EROP  EROP  Binta  Augustifuat | etapes            |          |
| É ROV BILAN INITAL DIETETICIEN 😡                 | 0/2               | SECTIONS |
| ÉRDV BILAN INITIAL PSYCHOLOGUE 🔕                 | 0/0               | PARCOURS |
| ÉRDV BILAN APA 😐                                 | 010               |          |
|                                                  |                   |          |
| # SUIVI PSYCHOLOGUE 😑                            | 010               |          |
| ± Suivi psychologue ♥<br>± Suivi dieteticien ♥   | 0/0               |          |
|                                                  | 010               |          |
|                                                  | 010<br>010<br>012 |          |

## Comment accéder au dossier ? Au parcours ?

Après réception de la notification indiquant que vous avez été ajouté(e) au cercle de soins d'un enfant, **deux options s'offrent à vous pour accéder à son dossier :** 

#### 1. ACCÈS PAR LE MENU PATIENTS :

- Sélectionner Patient dans le menu à gauche
- La liste des patients pour lesquels vous intervenez s'affiche.
- Rechercher le patient par son NOM (en cas d'homonymie : utilisez également le **Prénom** et la **Date de naissance**).
- Une fois le dossier ouvert, cliquer sur l'onglet **Parcours** puis sur la **loupe** à droite.

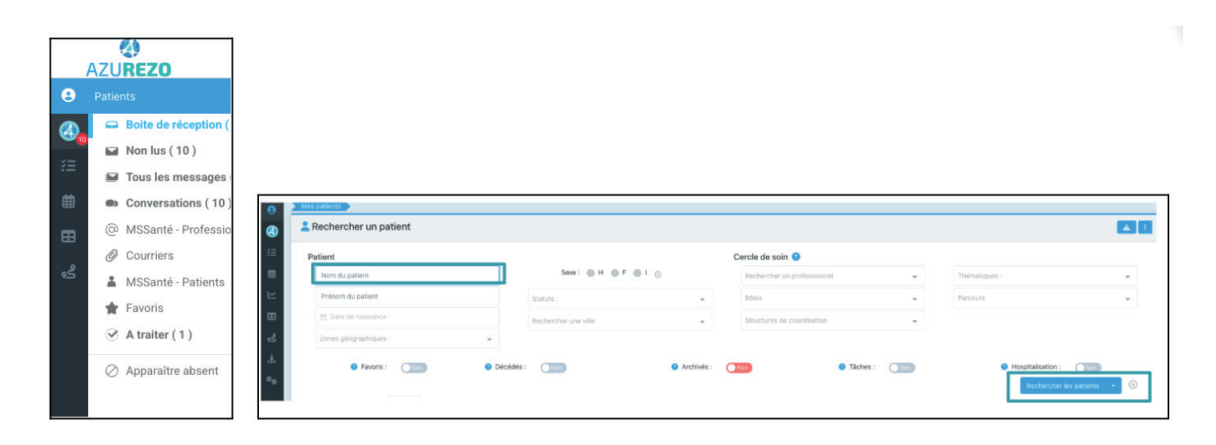

| @ Parcours              |                            |                   |                 |                                                                                               | + : ≣•  |
|-------------------------|----------------------------|-------------------|-----------------|-----------------------------------------------------------------------------------------------|---------|
| Fil d'actualité         | Parcours Demande - Réponse | ☆ Principal 🖀 RDV | / patient       |                                                                                               |         |
|                         |                            |                   |                 |                                                                                               | ٩       |
| iombre d'items par page | ∌: 10 ▼                    |                   |                 |                                                                                               |         |
|                         |                            |                   |                 |                                                                                               |         |
| arcours                 | Dates                      | Constantes        | Prochaine Etape | Avancement                                                                                    | Actions |
| Parcours                | Dates<br>Inclusion :       | Constantes        | Prochaine Etape | Avancement                                                                                    | Actions |
| MRTC Planific           | Dates                      | Constantes        | Prochaine Etape | Avancement           \$\$\$\$\$\$\$\$\$\$\$\$\$\$\$\$\$\$\$\$\$\$\$\$\$\$\$\$\$\$\$\$\$\$\$\$ | Actions |

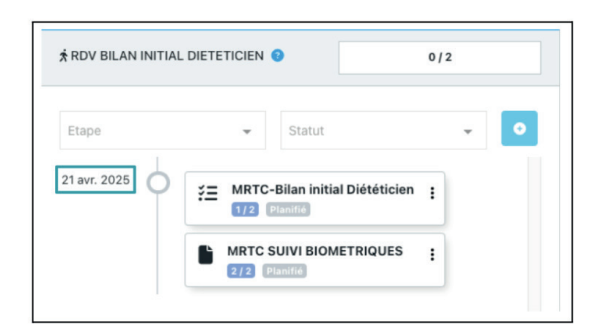

#### 2. ACCÈS PAR LE MENU "TÂCHES" :

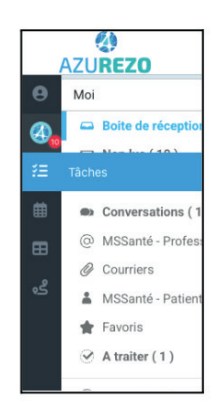

- 1. Aller dans le tableau de bord des tâches depuis le menu de gauche.
- 2. Dans la liste, repérer le bilan à réaliser avec l'échéance envisagée.
- 3. 2 options : voir votre tâche ou voir l'ensemble du parcours :

| Con                                            | ntexte : To    | ous                 |                       | *                         | Type(s) :                                  | Choisir un type | Action(s) : | Choisir une action |           |                             | *        |
|------------------------------------------------|----------------|---------------------|-----------------------|---------------------------|--------------------------------------------|-----------------|-------------|--------------------|-----------|-----------------------------|----------|
| Statut: A traiter × En cours × +               |                | Patient(s) :        | Rechercher un patient | Destinataire(s) :         | JEANNIN Nathali                            | e ×             |             | • +                |           |                             |          |
| Échéance début : gt: Choisir une date de début |                |                     | Échéance fin :        | 助 Choisir une date de fin | Niveau :                                   |                 |             |                    | *         |                             |          |
| ones géograph                                  | iques : Chr    | noisir une zone géo | araphique             |                           | Täches du jour :                           | Non             |             |                    |           |                             |          |
|                                                |                |                     | - 2. opringer         |                           |                                            |                 |             |                    |           | _                           |          |
| mbre d'items p                                 | ar page : 100  |                     |                       |                           |                                            |                 |             |                    |           | Recht                       | ercher • |
| weau                                           | arpage: 100    | ) -                 | Actions               |                           | Commentaire                                |                 |             | 11                 | Documents | Date<br>d'échéance          | ercher • |
| iveau<br>II<br>E<br>E<br>MRTC-E<br>Diététic    | lar page : 100 | IT Patient IT /     | Actions               |                           | Commentaire<br>MRTC-Bilan final Dététicien |                 |             | п                  | Documents | Date<br>d'échéance<br>14:27 | Statut   |

**Possibilité 1** : Pour aller dans votre tâche (= l'étape), cliquer sur le libellé de la tâche.

**Possibilité 2** : Pour consulter les étapes du parcours, cliquer sur le **NOM de l'enfant** pour ouvrir le dossier, puis sur l'onglet **Parcours** et enfin sur l'icône **loupe** dans la colonne **Actions**.

| @ Parcours              |                                                  |                      |                 |            | + : ≣• ′ |
|-------------------------|--------------------------------------------------|----------------------|-----------------|------------|----------|
| 🛢 Fil d'actualité 🕹 🕏   | Parcours Demande - Répon                         | se 🏠 Principal 🗮 RDV | / patient       |            |          |
|                         |                                                  |                      |                 |            | ٩        |
| lombre d'items par page | : 10 -                                           |                      |                 |            |          |
|                         |                                                  |                      | 121 B B 1221    |            |          |
| Parcours                | Dates                                            | Constantes           | Prochaine Etape | Avancement | Actions  |
| arcours                 | Dates                                            | Constantes           | Prochaine Etape | Avancement | Actions  |
| MRTC Plantic            | Dates<br>Inclusion :<br>21/03/2025 - 16:29 (NJE) | Constantes           | Prochaine Etape | Avancement | Actions  |

# Après le RDV avec le patient, que dois je faire ?

**Chercher le dossier de l'enfant** soit par le tableau de bord des tâches, soit par en recherchant le dossier par le **NOM de l'enfant.** 

Accéder au parcours et sélectionner l'étape (= la tâche) qui vous concerne.

Cliquer sur les trois points et choisir Commencer l'étape.

#### Exemple si je suis Diététicien 🕈

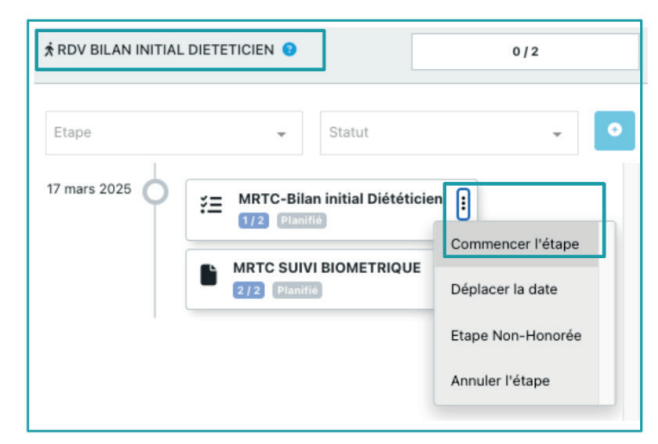

#### CHAMPS À RENSEIGNER DANS LA TÂCHE

- 1 Mettre le statut Traité.
- 2 Modifier la date avec la date réelle du RDV avec l'enfant.
- 3 Ajouter en PJ le bilan /CR selon les consignes ci-dessous :

| E Modification d'une tâche<br>Patient : TEST DEMO   Questionnaire : MRTC-Bilan i | nitial Psychologue                                                                                                    | $\otimes$     |
|----------------------------------------------------------------------------------|----------------------------------------------------------------------------------------------------|---------------|
| Type de tâche *                                                                  | MRTC-Bilan initial Psychologue +                                                                                                    |               |
| Niveau d'alerte *                                                                | 7≣ Information +                                                                                                    |               |
| Statut *                                                                         | A traiter En cours Traité / nnulé                                                                                                    |               |
| Date * 😖                                                                         | 27/04/2025                                                                                                    |               |
| Ajouter un rappel                                                                | Non                                                                                                    |               |
| Titre                                                                            |                                                                                                    |               |
| Commentaire                                                                      | Modifier Format                                                                                                    |               |
|                                                                                  | Paragraphe V B I S I R R R R R R R R R R R R R R R R R                                                                                                    |               |
|                                                                                  |                                                                                                    |               |
|                                                                                  | p a                                                                                                    |               |
| Documents 😒                                                                      | + Ajouter un nouveau document                                                                                                    |               |
|                                                                                  | Destinataires                                                                                                    |               |
| Vous ne pouvez créer une tâche que pour un profes                                | ssionnel ou un groupe de professionnel qui est habilité sur le dossier du patient. Si vous ne trouvez pas votre correspondant, vérifiez dans l'ong<br>soins du dossier patient. | let Cercle de |
| Professionnels                                                                   | JEANNIN Nathale                                                                                                    | + 🗶           |
| Structures                                                                       | Sélectionner 👻                                                                                                    |               |
| Organisations                                                                    | Sélectionner 👻                                                                                                    |               |
| Fermer Mettre à jour                                                             |                                                                                                    |               |

#### CHAMPS À RENSEIGNER POUR DÉPOSER LE BILAN / CR

#### 1. La fenêtre de création d'un document s'ouvre.

Chercher la catégorie correspondante à :

- Si c'est un bilan psychologique, sélectionner la catégorie **Synthèse/ Bilan psychologique.**
- Pour tout autre bilan et CR non psychologique, choisir la catégorie **Synthèse / MRTC- Bilan (hors psychologique).**
- 2. Renseigner le titre du document, incluant la date du RDV, par exemple : Bilan APA 01/04/2025.
- 3. Insérer la pièce jointe.
- **4. Cliquer sur Envoyer** (le document est classé automatiquement dans la base documentaire du dossier patient).

| Création d'un doo | cument                                                                 | ×      |
|-------------------|------------------------------------------------------------------------|--------|
| Source            | Dossier Patient                                                        |        |
| Catégorie 🕜       | Catégorie du document                                                  |        |
| Libellé *         | Libellé du document 2                                                  |        |
| Commentaire       | Commentaire du document                                                |        |
| Date d'émission   | 17/02/2025                                                             |        |
| Document          |                                                                        |        |
|                   | Ce document est lié à une tâche, il est partagé avec ses destinataires |        |
|                   | 4                                                                      | nvoyer |

5. Retourner dans la fenêtre de la tâche, puis cliquer sur Mettre à jour . L'étape sera alors marquée comme Validée.

| A noter : l'accès en lecture | / écriture aux documents dé | pend de votre profession. |
|------------------------------|-----------------------------|---------------------------|
|------------------------------|-----------------------------|---------------------------|

|               | Bilan initial | Bilan<br>diététique | Bilan<br>psychologique | Bilan conditions<br>physique | Suivi<br>diététique | Suivi<br>psychologique | Bilan final de<br>suivi |
|---------------|---------------|---------------------|------------------------|------------------------------|---------------------|------------------------|-------------------------|
| Médecin       | x             | х                   | x                      | x                            | x                   | x                      | x                       |
| IDE           | x             | x                   |                        | x                            | х                   |                        | x                       |
| Kiné          | x             | x                   |                        | x                            | х                   |                        | x                       |
| Diététicienne | x             | x                   |                        | x                            | x                   |                        | x                       |
| Psychologue   | x             | x                   | x                      | x                            | х                   | x                      | x                       |
| Coach APA     | x             | x                   |                        | x                            | x                   |                        | х                       |

# Focus sur l'ajout d'une étape supplémentaire Bilan de suivi Diététicien ou Psychologue

Le (la) psychologue et le (la) diététicien(ne) peuvent avoir plusieurs séances de suivi **AVANT** le RDV final.

Par conséquent, **à la clôture de l'étape du premier RDV de suivi,** cette fenêtre s'ouvrira pour permettre de choisir entre :

- uniquement un nouveau suivi
- uniquement le bilan final

L'un ou l'autre sera sélectionné en fonction de la prise en charge.

#### Cette action est à répéter autant de fois qu'il y a de séances prescrites.

Lorsque le rendez-vous du bilan final a lieu, activer le bouton uniquement pour le bilan final.

#### **EXEMPLE POUR "PSYCHOLOGUE" :**

| Veuillez choisir les étapes que vous voulez créer avant de clôturer l'étape courante. |                         |                              |                         |                         |  |  |  |
|---------------------------------------------------------------------------------------|-------------------------|------------------------------|-------------------------|-------------------------|--|--|--|
| Créer l'Etape                                                                         | Section Cible           | Type d'étape à Créer         | Délais de Planification | Etape créée Obligatoire |  |  |  |
| Non                                                                                   | SUIVI PSYCHOLOGUE       | MRTC-Suivi Psychologue       | ( J + 1 Mois )          | Oui                     |  |  |  |
| Non                                                                                   | BILAN FINAL PSYCHOLOGUE | MRTC-Bilan final Psychologue | ( J + 1 Mois )          | Oui                     |  |  |  |
| 2 éléments                                                                            |                         |                              |                         |                         |  |  |  |
|                                                                                       |                         |                              |                         |                         |  |  |  |
|                                                                                       |                         |                              |                         | >_ Clôturer l'ét        |  |  |  |

# Focus sur le formulaire "Suivi biométrique"

Commencer l'étape MRTC suivi biométrique.

| ★ RDV BILAN INITIAL DIETETICIEN 🙂 |                                                |     | 0/2               |   |   |
|-----------------------------------|------------------------------------------------|-----|-------------------|---|---|
| Etape                             | v                                              | Sta | atut              | Ŧ | • |
| 17 mars 2025 이                    | MRTC-Bilan initial Diététicien<br>1/2 En cours | • : | ]                 |   |   |
|                                   | MRTC SUIVI BIOMETRIQUE                         | :   | Commencer l'étape |   |   |
|                                   |                                                |     | Déplacer la date  |   |   |

Dans la nouvelle fenêtre, si je clique sur 🔛 de l'item **Poids**, un graphique s'affiche.

En survolant ce graphique avec la souris, les valeurs de poids précédemment saisies apparaissent. Il en va de même pour la **taille** et **l'IMC**.

| Historique :                                                                                                    | × Historique :                                                       |
|----------------------------------------------------------------------------------------------------|----------------------------------------------------------------------|
| Tableau<br>Historique : Poids                                                                                                    | Tableau<br>Historique : IMC                                          |
| 1 12/02/2015 15.13<br>Protocological 15.13<br>Protocological 15.13<br>Protocologi | 30                                                                   |
| 20                                                                                                    |                                                                      |
| 0 17. řeb 24. řeb 3. Mar 10. Mar 17.<br>Date <b>5 ř</b> olds                                                                                                    | u<br>w<br>Mar'25 Apr'25 May'25 Jun'25 Jul'25 Aug'25<br>Date<br>● IMC |
|                                                                                                    | * Hipbals.                                                           |

Je saisis ensuite **les nouvelles mesures** du patient.

NB : le poids doit être indiqué en kilogrammes (exemple: 65,5) et la **taille** en centimètres (exemple : 160). L'IMC se calcul automatiquement.

| TEST DUJOUR - MRTC SUIVI BIOMETRIQUES du 04/04/202<br>à le 03/04/2025 15:31- Mis à jour le 03/04/2025 15:41 | Y 3 ==+ 6 |                        |
|----------------------------------------------------------------------------------------------------|-----------|------------------------|
| Belle M                                                                                                    | 00.0      | 5.0                    |
| Poids                                                                                                    | 85,0      | Kilogrammes            |
| Taille 🗠                                                                                                    | 147,0     | centimètres            |
| IMC 🗠                                                                                                    | 39.34     |                        |
|                                                                                                    |           |                        |
|                                                                                                    |           |                        |
|                                                                                                    |           |                        |
|                                                                                                    |           |                        |
|                                                                                                    |           | 🗃 Enregistrer 🖉 Clötur |

En bas de page, cliquer sur **Clôturer** puis sur **Confirmer**. L'étape MRTC - Suivi biométrique est notée **Réalisé**.

| Le formulaire ne sera plus modifiable ! Voulez-vous vraiment le clôturer ? |
|----------------------------------------------------------------------------|
|                                                                            |

Clôturer le formulaire

Confirmer

# Accompagnement du GRADeS ieSS (j) ieSS

Le GRADeS PACA, appelé **ieSS (Innovation e-Santé Sud)**, est un groupement d'intérêt public (GIP) chargé de conduire et d'animer le déploiement de solutions e-santé, en collaboration avec l'**Agence Régionale de Santé** et les différents acteurs du territoire.

L'Agence Régionale de Santé PACA s'appuie sur le GRADeS **ieSS** pour élaborer et mettre en œuvre la stratégie régionale d'e-santé et piloter les projets, notamment en matière de **socle numérique en santé, d'urbanisation, d'interopérabilité et de sécurité des systèmes d'information.** 

Pour être au plus proche des besoins de ses membres, le GRADeS ieSS favorise la co-construction des solutions, avec l'ensemble des utilisateurs, à chaque étape des processus de développement, notamment via la création et l'animation de communautés de pratique.

**ieSS** est le trait d'union entre les besoins réels du terrain, les solutions numériques et les instances régionales, fait émerger les bonnes pratiques, et maintient un cap d'amélioration continue.

Les **Délégués de proximité** mettent en œuvre les activités d'animation sur le territoire dont ils ont la charge.

Ils sont le **point de contact des acteurs de santé** en région PACA et assurent la promotion de l'offre de **produits et services ieSS.** 

Enfin, ils participent au **déploiement des usages numériques en santé** en portant la *Voix du Client* qu'ils font remonter aux équipes Produits : les attentes, les besoins et les freins des utilisateurs.

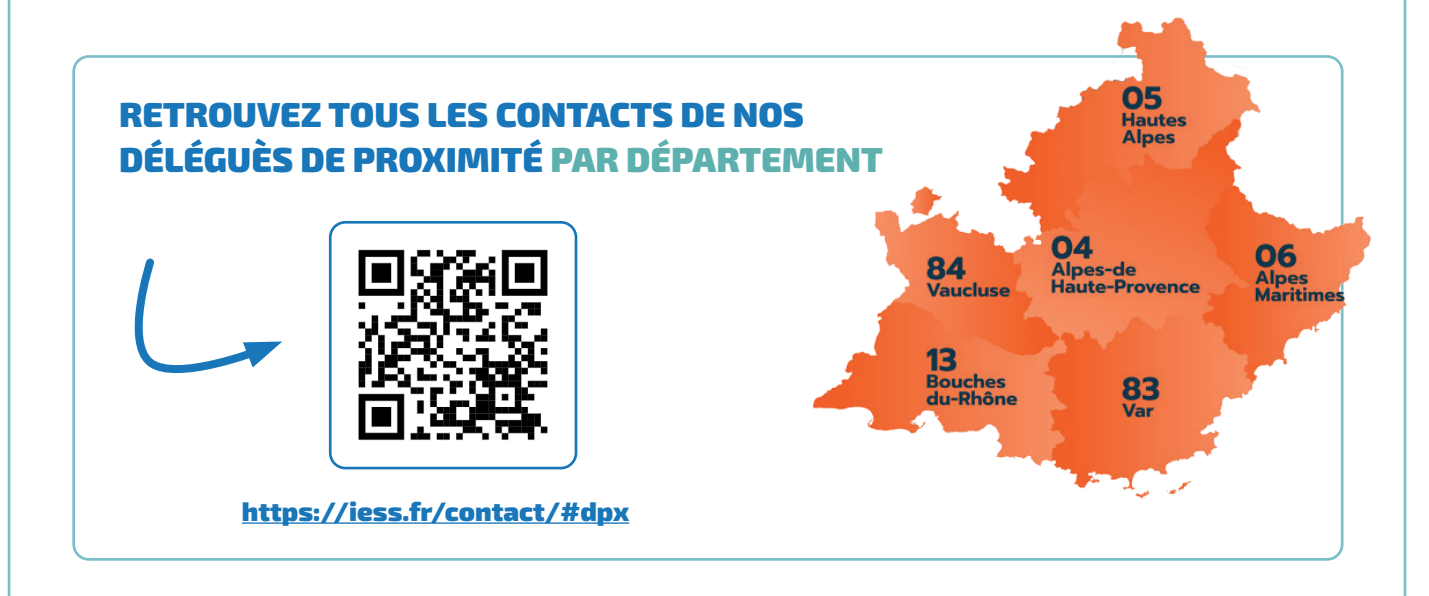